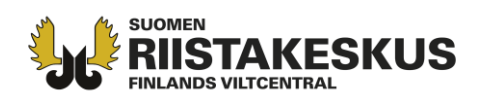

## Hirvieläinten metsästysalueen muodostaminen metsästyslain 8 § -alueella Oma riista - palvelussa

Ennen luvan hakemista seuran tai seurueen on määriteltävä metsästysalueensa uudelle metsästyskaudelle. Seuran tai seurueen aluetunnusta tarvitaan lupaa hakiessa. Yhteisluvan hakijalla tulee olla osakasseurojen aluetunnukset. Metsähallituksen aluelupa-alue tulee tarvittaessa päivittää ja vuosittain lisätä siihen mahdollisesti liittyvä hakijakohtainen lisäalue. Hirvieläinten pyyntilupahaussa tulee käyttää ainoastaan seuralle tai seurueelle määriteltyjä alueita. Seuran/seurueen alueita voi päivittää vain seuran Oma riista- yhteyshenkilö. Seuran/seurueen aluetunnukset ovat joka metsästyskaudella uudet.

## Kartta-asetukset

"Taustakartta" –asetus tuo alueet hyvin esiin. "Ei taustakarttaa" paljastaa sirpaleet, kun karttaa liikuttaa hiirellä. Kartan lähentäminen/loitontaminen tapahtuu + /- painikkeilla. Karttaa saa siirrettyä hiirellä vetämällä.

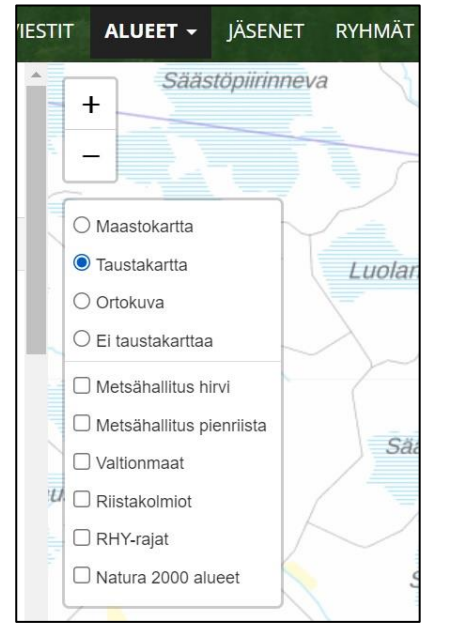

Alueen päivittäminen uudelle metsästyskaudelle

Kirjaudu Oma riista -palveluun ja valitse sen seuran yhteyshenkilön tehtävä, jonka aluetta muokkaat.

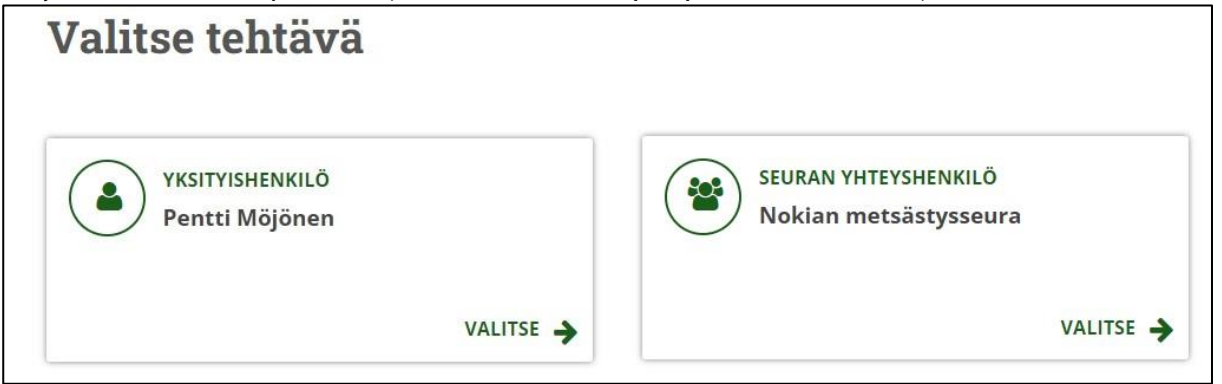

**Asiakaspalvelu** p. 029 431 2001 asiakaspalvelu@riista.fi

Verkkosivut www.riista.fi Sähköinen asiointi oma.riista.fi **Kirjaamo** Sompiontie I, 00730 Helsinki kirjaamo@riista.fi

**Lupahallinto** Sompiontie I 00730 Helsinki Iupahallinto.kirjaamo@riista.fi

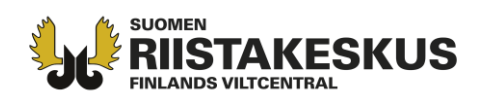

Alueen kopiointi uudelle kaudelle tapahtuu valitsemalla **"Tee kopio"** kopioitava alueen **"Toiminnot"** - valikosta. **Vaihda tuleva metsästysvuosi valikosta.** Tarvittaessa ryhmän ja paikkapisteet voi kopioida samalla. Varo ryhmien turhaa kopiointia.

| <ul> <li>Aalto Antero hirviseu<br/>2021-22</li> </ul> | urue 5 030 ha           | Malkkila | Корі             | oi alue: Aalto Antero hirviseurue 2021-22 | ×     | 5        |
|-------------------------------------------------------|-------------------------|----------|------------------|-------------------------------------------|-------|----------|
| 🖸 Määrittele n                                        | netsästysalue           | inhauta  | Metsästysvuosi 🏶 | 2022-23                                   | ~     | Kivimäki |
| 🖸 Liitä paikkapisteet                                 | Toiminnot 👻             | SP       | S                | 🗆 Kopioi myös alueeseen liitetyt ryhmät   |       |          |
| ALUEEN TUNNUS                                         | Muokkaa nimeä Tee kopio | salo     | 4                | C Kopioi alueeseen liitetyt paikkapisteet |       |          |
|                                                       |                         |          |                  | Peruuta                                   | väksy |          |

Jos aluetiedoissa on päivitystarvetta, näkyy alue punaisena ja alueen alla lukee **"Päivitä alue!"**. Maanmittauslaitoksen aineisto päivittyy Omaan riistaan muutaman kerran vuodessa. Oma riistassa muutokset näkyvät rekisterinumeroissa, pinta-aloissa sekä Metsähallituksen alueissa. Tapahtuneet muutokset päivitetään omaan karttaan kohdasta **"Määrittele metsästysalue"**.

| <ul> <li>Hirvilupa hakemuskar</li> <li>2021</li> <li>Päivitä alue!</li> </ul> | rtta 11 709 ha 🗚 |         |
|-------------------------------------------------------------------------------|------------------|---------|
| A Määrittele m                                                                | etsästysalue     |         |
| 🕑 Liitä paikkapisteet                                                         | Toiminnot 🗸      | " Short |

Päivitä muutokset kiinteistöihin **"Korjaa"** -painikkeesta. Tarkista aina korjattu kartta ja vertaa metsästysvuokrasopimuksia ja karttaa. Jos jokin kiinteistö on lohkottu tai liitetty yhteen toisen kanssa, ota tarvittaessa yhteyttä maanomistajaan. Myös vuokrasopimus pitää tällöin päivittää. Muista tallentaa muutokset valitsemalla **"Tallenna"**.

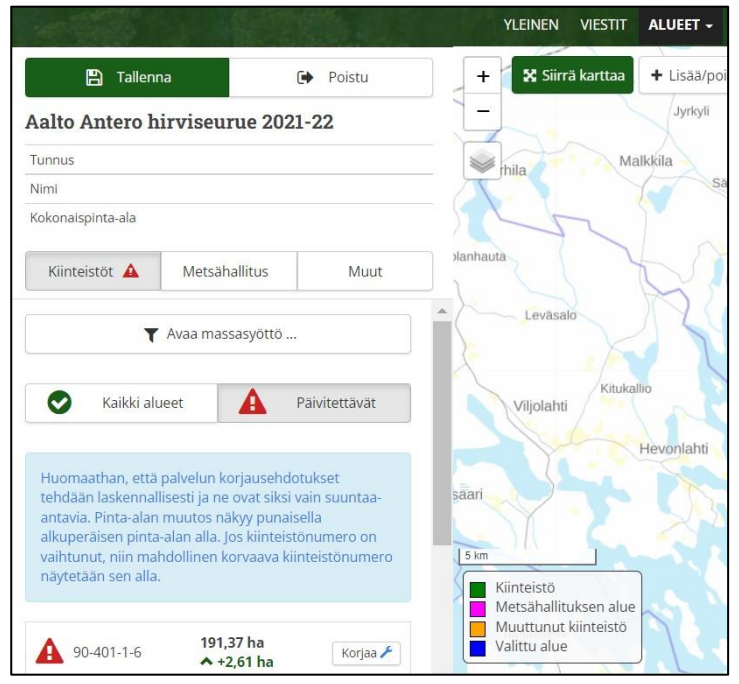

**Asiakaspalvelu** p. 029 431 2001 asiakaspalvelu@riista.fi

Verkkosivut www.riista.fi Sähköinen asiointi oma.riista.fi **Kirjaamo** Sompiontie I, 00730 Helsinki kirjaamo@riista.fi Lupahallinto Sompiontie I 00730 Helsinki Iupahallinto.kirjaamo@riista.fi

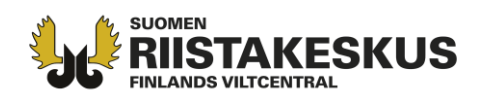

Metsästyslain 8 §:n alueella Metsähallituksen aluelupapäätöksessä määritetyt alueet löytyvät "Metsähallitus"-välilehdeltä. Välilehden alta löytyy hakukenttä, josta voi hakea aluelupa-alueita ja lisäalueita. Seuraa Metsähallituksen aluelupapäätöksen ohjeita ja ota tunnukset päätökseltä talteen alueiden syöttämistä varten.

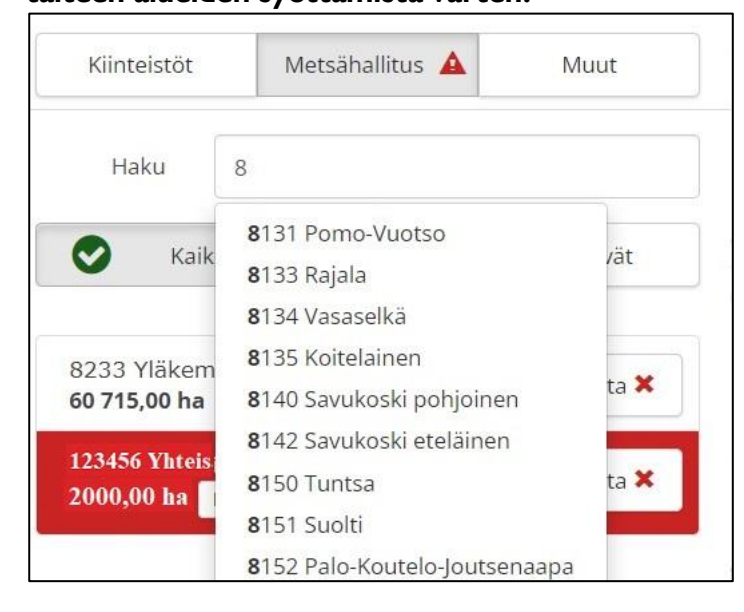

Metsähallituksen aluelupa-alueen (4-merkkinen tunnus) ja siihen mahdollisesti liittyvän hakijakohtaisen lisäalueen (6-merkkinen tunnus) täytyy olla ajantasaiset, siis esim. vuoden 2022 päätöksen alueet vuodelta 2022. Aluelupa-alueen voi päivittää "Korjaa" painikkeella, mutta vanha lisäalue täytyy poistaa valitsemalla "Poista" ja syöttämällä uusi hakijakohtainen lisäalueen tunnus hakukentästä.

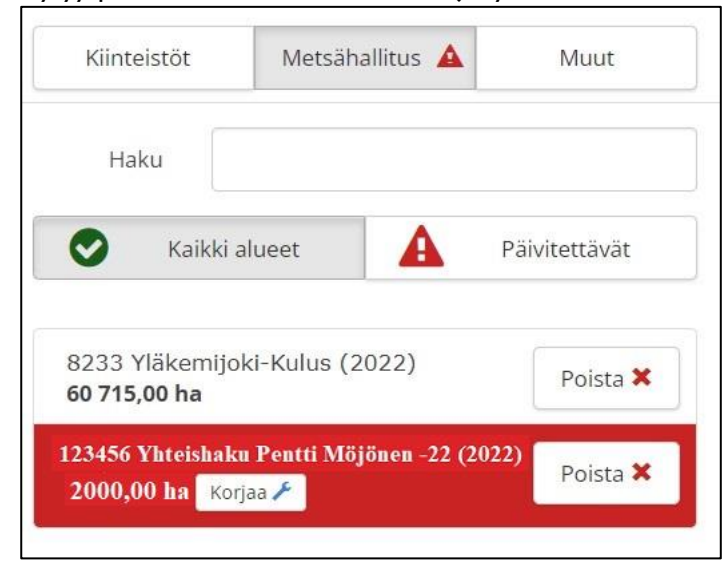

Käytä (muiden kuin Metsähallituksen alueluvan ja lisäalueiden) metsästysalueen määrittelyyn ja muokkaukseen **"Lisää/poista yksittäisiä palstoja"** -valintaa ja valitse kokonaisia kiinteistöjä hiirellä. Jos kiinteistön osia joudutaan piirtämään pois, valitse "Leikkaa palstan osia", jonka alta tulee valinta "Piirrä (murtoviiva)". **Älä käytä metsästysalueen rajaamiseen "Piirrä" -työkalua** (kuvassa rajattu yli rastilla). **Jos alueen rajaamisessa tulee tarve vapaapiirtotyökalulle, ota yhteys Oma riista helpdeskiin** (yhteystiedot ohjeen lopussa). Jos epäilet taitojasi, harjoittele ja kokeile kopioidulla alueella ensin. Älä tallenna, jos rajaus ei onnistu, valitse **"Poistu"** ja yritä muokkausta uudelleen.

Asiakaspalvelu p. 029 431 2001 asiakaspalvelu@riista.fi

Verkkosivut www.riista.fi Sähköinen asiointi oma.riista.fi **Kirjaamo** Sompiontie I, 00730 Helsinki kirjaamo@riista.fi **Lupahallinto** Sompiontie I 00730 Helsinki Iupahallinto.kirjaamo@riista.fi

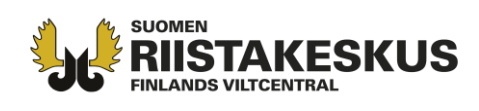

|                        |              | YLEINEN VIESTIT    | ALUEET - JÄSENET RYHMÄT M           | METSÄSTYS LUVAT TILASTO RAPORTIT  |
|------------------------|--------------|--------------------|-------------------------------------|-----------------------------------|
| 🖺 Tallenna             | 🕞 Poistu     | + 🗙 Siirrä karttaa | + Lisää/poista yksittäisiä palstoja | 🖋 Pyrrä 🗸 🦓 Piirrä (murtoviiva) 🗸 |
| Aalto Antero hirviseur | rue 2021-22  | - 37               | Pitka                               | Piirrä (murtoviiva)               |
| Tunnus                 |              |                    |                                     | Kataja ampi                       |
| Nimi                   |              | Sattingation       | R-CV                                | Piirrä (vapaa viiva)              |
| Kokonaispinta-ala      |              |                    |                                     | Pyyhi (vapaa viiva)               |
| Kiinteistöt 🛕 Metsäh   | allitus Muut |                    |                                     | X                                 |

Rajaa metsästysalueeseen kuulumaton osa kiinteistöstä **"Piirrä (murtoviiva)"** -työkalulla. Piirrä vain raja (esim. raja naapuriseuran kanssa) tarkasti ja ylimenevä osa riittävän kaukaa. Lopuksi yhdistä viivat, jolloin rajaus tulee valinnaksi ja erottuu eri värillä kartassa.

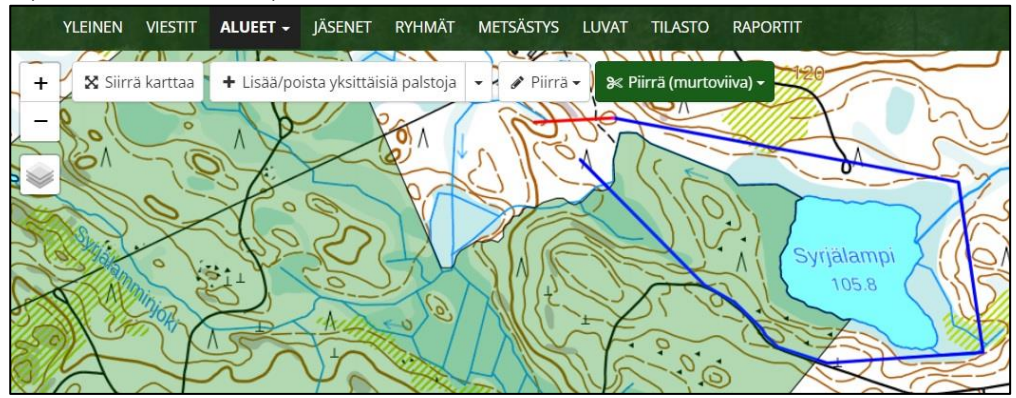

Saat rajauksen poistettua **"Pyyhi (murtoviiva)"** -työkalulla. Piirto tulee tehdä reilusti alueen ympäriltä, jotta piirron jälkeen ei rajausta jää jäljelle alueeseen.

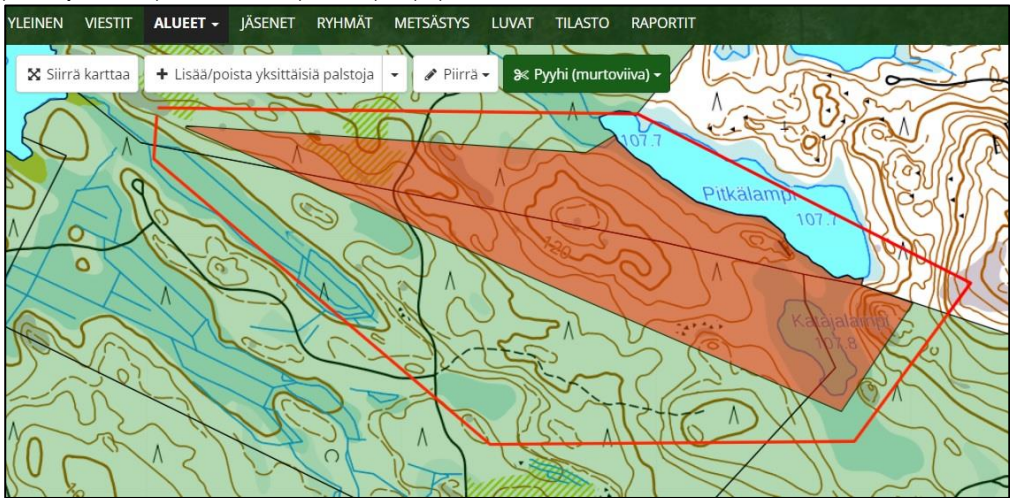

Alueen tuonti on mahdollista myös massasyötöllä, kun olet määrittelemässä metsästysaluetta. Valitse "**Avaa massasyöttö"**, avautuvaan laatikkoon voi syöttää kiinteistöjen rekisterinumeroita (esim. 444 -333-22-111) taulukosta kopioi/liitä –toiminnolla. Huomioi, että samalla kopioituu syötettyjen kiinteistöjen kaikki palstat. Tarkista hakemuskartta ja sen ympäristö, poista mahdolliset sirpalealueet.

**Asiakaspalvelu** p. 029 431 2001 asiakaspalvelu@riista.fi

Verkkosivut www.riista.fi Sähköinen asiointi oma.riista.fi **Kirjaamo** Sompiontie I, 00730 Helsinki kirjaamo@riista.fi Lupahallinto Sompiontie I 00730 Helsinki Iupahallinto.kirjaamo@riista.fi

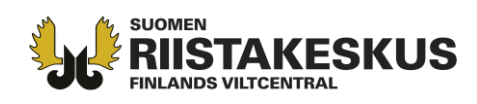

| (iinteistöt 🛕 | Metsähallitus    | Muut |
|---------------|------------------|------|
| T             | Avaa massasyöttö |      |

"Toiminnot" -valikossa on "Lataa tiedostosta" -painike. Sen kautta voit syöttää alueen tiedostona, esim. Reviiri-ohjelmalla luodun alueen. Alue ei ole muokattavissa, vaan muutokset on tehtävä lähteenä olevassa ohjelmassa. Uudella tiedostolla voi korvata entisen, silloin aluetunnus säilyy.

| ▲ Määrittele me             | etsästysalue                                         |
|-----------------------------|------------------------------------------------------|
| 🖸 Liitä paikkapisteet       | Toiminnot -                                          |
| ALUEEN TUNNUS               | <ul> <li>Muokkaa nimeä</li> <li>Tee kopio</li> </ul> |
| YKSITYISMAIDEN MAAPINTA-ALA | 🛎 Lataa tiedostosta                                  |
| VALTIONMAIDEN MAAPINTA-ALA  | 🕌 Tuo henkilökohtaisesta alueesta                    |

Hakualueen muodostaminen yhteisluvassa

Osakas toimittaa seuransa aluetunnuksen hakijalle uudelle metsästyskaudelle vaihdettuna. Ei yksityishenkilön Oma riista alueissa määriteltyjä alueita, vain seuran/seurueen alueita. Hakija tarkistaa sirpaleet, osakas poistaa ne ennen lähettämistä. Muutokset on mahdollista päivittää hakemuksen lähettämiseen asti. Huomioi, että osakaskohtainen kartta on nähtävissä vain ennen lähettämistä.

Hakemusalueesta rajataan pois **muiden hakijoiden kanssa päällekkäiset alueet** (yhteisluvan sisällä päällekkäisillä alueilla ei haussa merkitystä). Mahdolliset vaihtomaat merkitään sen seuran hakemusalueeseen, joka alueella metsästää. **Tärkeää sopia ja katsoa rajat yhdessä naapuriseuran kanssa.** 

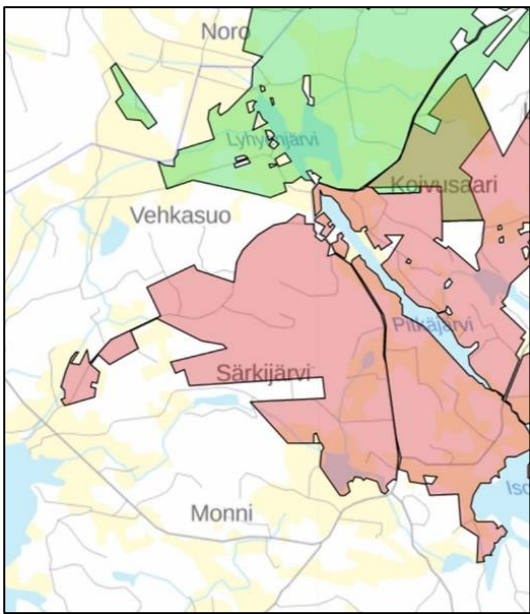

**Asiakaspalvelu** p. 029 431 2001 asiakaspalvelu@riista.fi

Verkkosivut www.riista.fi Sähköinen asiointi oma.riista.fi **Kirjaamo** Sompiontie I, 00730 Helsinki kirjaamo@riista.fi **Lupahallinto** Sompiontie I 00730 Helsinki Iupahallinto.kirjaamo@riista.fi

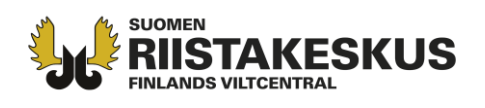

Hakemusalueesta rajataan pois myös maantiet (yleinen tie), rautatiet sekä **sirpalealueet** (alle 1000 ha hirvi, alle 500 ha muut luvanvaraiset hirvieläimet). Yksi yhteinen rajapyykki riittää. Pienet joet ja purot eivät katkaise alueen yhtenäisyyttä. Tie tai rautatie eivät muodosta sirpalealuetta, jos alue jatkuu heti tien toisella puolen.

Suomen riistakeskus tekee päätökset hakemusalueen rajaamisesta. Epäselvissä/tulkinnanvaraisissa tapauksissa, ota yhteys Suomen riistakeskuksen aluetoimistoon!

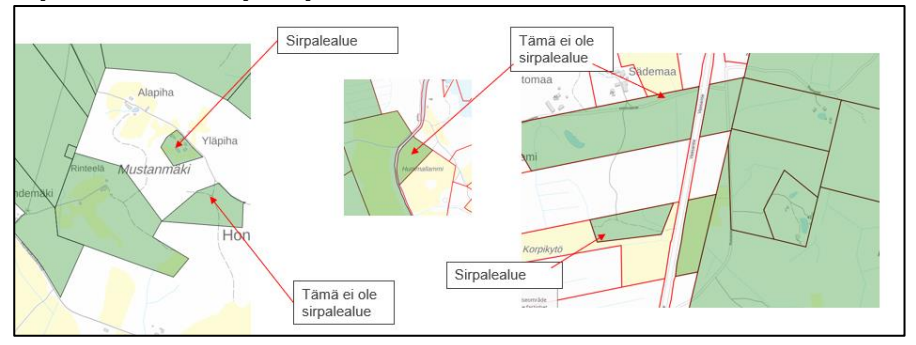

Kaikki vuokratut vesialueet merkitään hakemuksen karttaan. Vesialueet yhdistävät saaret mantereeseen. Jos osakaskunta on antanut useammalle seuralle metsästysluvan samalle vesialueelle, pitää vesialue jakaa luvanhakijoiden kesken maa-alueita yhdistävästi, vesialueillakaan ei voi olla päällekkäisyyttä (poikkeus metsästyslain 8 §:n alueen valtion vedet).

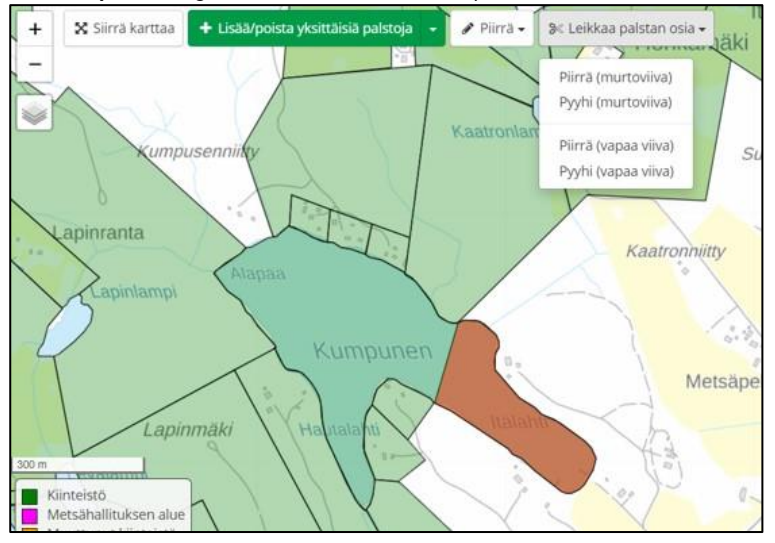

Lupapäätöksen tultua muokkaa metsästyskartta lupapäätöksen mukaiseksi. Hirvieläinlupa on voimassa vain päätöksessä rajatulla alueella. Suomen riistakeskus on velvoitettu tutkimaan sirpalealueet ja hakijoiden alueiden päällekkäisyydet. Luvassa luetellut poistettavat kiinteistöt löytyvät hakemalla esimerkiksi karttaohjelmilla. **Seura/yhteisluvan osakas korjaa karttansa, ei luvanhakija eikä Suomen riistakeskus.** Korjaukset kannattaa tehdä siihen karttaan, jolla lupa haettu (10 -merkkinen tunnus). Karttaan ei lisätä mitään päätöksen jälkeen, uudet sopimukset tehdään eri karttaan. Seuraavan kauden hakemuskarttaan muutetaan päätöksen mukaiset korjaukset sekä lisätään mahdolliset uudet sopimusalueet.

Oma riista –helpdesk, ma-pe klo 12-16 029 431 2111 Sähköposti: oma@riista.fi

Asiakaspalvelu p. 029 431 2001 asiakaspalvelu@riista.fi

Verkkosivut www.riista.fi Sähköinen asiointi oma riista fi **Kirjaamo** Sompiontie I, 00730 Helsinki kirjaamo@riista.fi **Lupahallinto** Sompiontie I 00730 Helsinki Iupahallinto.kirjaamo@riista.fi